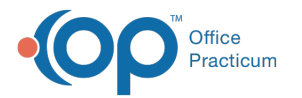

# Modify and Copy Fee Schedules

Last Modified on 07/16/2021 3:07 pm EDT

Version 20.13

### Path: Billing tab > Procedure (CPT) Codes

## About

Entire Fee Schedules can be edited or copied using the Global Fee Schedule Edit function.**This function changes every CPT Code in the selected Fee Schedule and cannot be undone**. If you are using this function to create a new Fee Schedule, remember to assign it to the appropriate **Insurance Payer(s)**.

- 1. Navigate to the CPT Code table by following the path above.
- 2. Click the Category radio button and choose the appropriate CPT category from the drop-down menu.
- 3. Click the Modify Fee Schedule button.
- 4. Complete the equation as needed to update all CPT Codes in the selected Fee Schedule

| Glob                           | al Fee Schedule Edit                                                                                                    | ×          |
|--------------------------------|----------------------------------------------------------------------------------------------------|------------|
| WA<br>This                     | RNING: This will change EVERY CPT CODE for the selected fee scher<br>cannot be undone.                                                                                                    | dule.      |
| The<br>You<br>For<br>You<br>or | re are 20 fee schedules that can be associated with insurance carrier<br>can change all entries in one fee schedule based on another sched<br>example:<br>can change fee schedule 20 to equal 85% of fee schedule 1. | s.<br>ule. |
| Cha<br>add                     | nge fee schedule 20 to 85% of fee schedule 1 + \$10. then<br>8% (to the new subtotal).                                                                                                    |            |
|                                | Fee Schedule to be Changed:                                                                                                    |            |
|                                | Fee Schedule X 0 💌 % +                                                                                                    |            |
|                                | 0 🔹 (Dollar Amt) and/or 0 🔹 %                                                                                                    |            |
|                                | Canc <u>e</u> l <u>Apply</u>                                                                                                    |            |

**Example**: If you would like Fee Schedule 3 to be 50% of Fee Schedule 1 your equation would be **Fee Schedule to be Changed**: FEE3 = **Fee Schedule** FEE1 X 50% +0 Dollar Amt and/or 0%

- 5. Once completed, click Apply to save your changes.
- 6. Click **Done** to close the window. You will have to click another radio button and return to the Category radio button or close the CPT code table and reopen it to see the changes.

Note: This function can also be used to set up an identical or similar fee schedule. For example, if your Private Payer Fee Schedule (FEE1) is the same as your Medicaid Fee Schedule (FEE2) with the exception of vaccine charges, follow the equation below and then manually change the vaccine fee amounts in FEE2. Complete the equation as follows: Fee Schedule to be Changed: FEE2 = Fee Schedule FEE1 X 100% +0 Dollar Amt and/or 0%

Version 20.12

#### Path: Billing tab > Procedure (CPT) Codes

## Overview

Save time entering a new Fee Schedule by copying an existing fee schedule. Once the new fee schedule has been created, be sure to assign it to the appropriate **Insurance Payer(s)**.

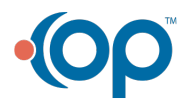

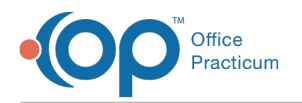

#### 1. Open the CPT Code Table.

2. Click the Category radio button and choose the appropriate CPT category from the drop-down menu.

| 💿 CPT                    | T-4: Physician                      | is' Cu | rrent Pr          | oce   | dural Termino       | ology, l     | Fourth Edition |          |         |                  |          |       |       |       |       |
|--------------------------|-------------------------------------|--------|-------------------|-------|---------------------|--------------|----------------|----------|---------|------------------|----------|-------|-------|-------|-------|
| CPT Cod                  | le or Descriptio                    | n (ful | l or part         | ial): | :                   |              |                | <u>S</u> | earch   |                  |          |       |       |       |       |
| O Free<br>O C <u>o</u> r | quently <u>u</u> sed<br>nplete list | •      | ategory<br>ENCOUI | ITE   | R ~                 | Edit         | Save Print     | Contr    | racts I | <u>M</u> odify F | ee Schei | d     |       |       |       |
| CPT<br>Code              | CPT Descriptio                      | on     |                   |       | Long<br>Description | Freq<br>Used | Category       | Sort#    | FEE 1   | FEE 2            | FEE 3    | FEE 4 | FEE 5 | FEE 6 | FEE 7 |
| 99201                    | OFFICE/OUTP                         | ATIEN  | T VISIT, I        | NE 0  | OFFICE/OP VIS       |              | ENCOUNTER      | 1        | 73.00   | .00              |          |       |       |       |       |
| 99202                    | OFFICE/OUTP                         | ATIEN  | t visit, i        | NE (  | OFFICE/OP VIS       |              | ENCOUNTER      | 2        | 122.00  | .00              |          |       |       |       |       |
| 99203                    | OFFICE/OUTP                         | ATIEN  | IT VISIT, I       | NE I  | OFFICE/OP VIS       |              | ENCOUNTER      | 3        | 174.00  | .00              |          |       |       |       |       |
| 99204                    | OFFICE/OUTP.                        | ATIEN  | T VISIT, I        | NE (  | OFFICE/OP VIS       |              | ENCOUNTER      | 4        | 264.00  | .00              |          |       |       |       |       |
| 99205                    | OFFICE/OUTP.                        | ATIEN  | t visit, i        | NE (  | OFFICE/OP VIS       |              | ENCOUNTER      | 5        | 331.00  | .00              |          |       |       |       |       |
| 99211                    | OFFICE/OUTP                         | ATIEN  | t visit, i        | S I   | OFFICE/OP VIS       |              | ENCOUNTER      | 6        | 36.00   | .00              |          |       |       |       |       |
| 99212                    | OFFICE/OUTP                         | ATIEN  |                   | S I   | OFFICE/OP VIS       |              | ENCOUNTER      | 7        | 72.00   | .00              |          |       |       |       |       |

- 3. Click the Modify Fee Schedule button.
- 4. Fill out the equation as needed.

| THE | re are 20 fee schedules that can be associated with insurance carriers. |
|-----|-------------------------------------------------------------------------|
| You | can change all entries in one fee schedule based on another schedule    |
| For | example:<br>I can change fee schedule 20 to equal 85% of fee schedule 1 |
| or  | rear change ree screatic 20 to equal 05% of ree screatic h              |
| Cha | inge fee schedule 20 to 85% of fee schedule 1 + \$10. then              |
| ado | 8% (to the new subtotal).                                               |
|     |                                                                         |
|     |                                                                         |
|     | Fee Schedule to be Changed:                                             |
|     | Fee Schedule 🛛 🗸 🔍 🖨 🖌 +                                                |
|     |                                                                         |
|     | ✓ (Dollar Amt) cild/Or ✓ ✓ %                                            |
|     |                                                                         |
|     |                                                                         |

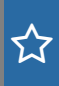

Π

**Example**: If you would like Fee Schedule 3 to be 50% of Fee Schedule 1 your equation would be **Fee Schedule to be Changed**: FEE3 = **Fee Schedule** FEE1 X 50% +0 Dollar Amt and/or 0%

- 5. Once completed, click Apply to save your changes.
- 6. Click **Done** to close the window. You will have to click another radio button and return to the Category radio button or close the CPT code table and reopen it to see the changes.

**Note:** Modify Fee Schedule can also be used to set up an identical or similar fee schedule. For example, if your Private Payer Fee Schedule (FEE1) is the same as your Medicaid Fee Schedule (FEE2) with the exception of vaccine charges, follow the equation below and then manually change the vaccine fee amounts in FEE2. Complete the equation as follows: Fee Schedule to be Changed FEE2 = Fee Schedule FEE1 X 100% +0 Dollar Amt and/or 0%

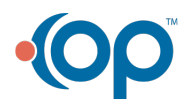